FORMAS DE PAGO

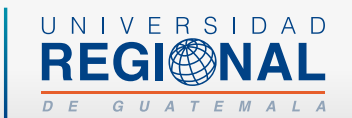

# <section-header>

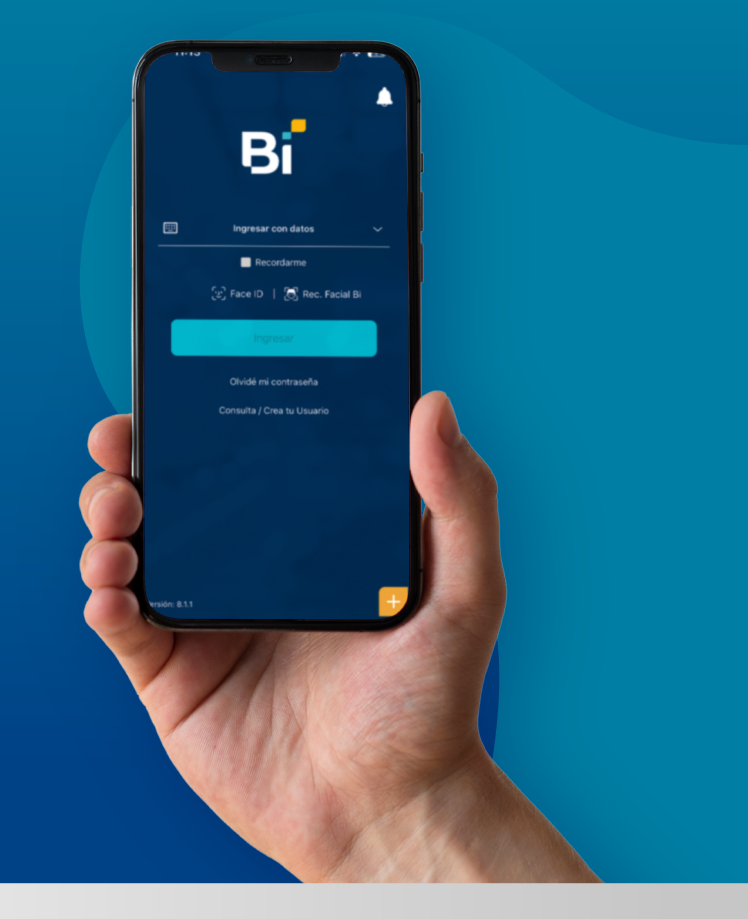

# Pasos a seguir:

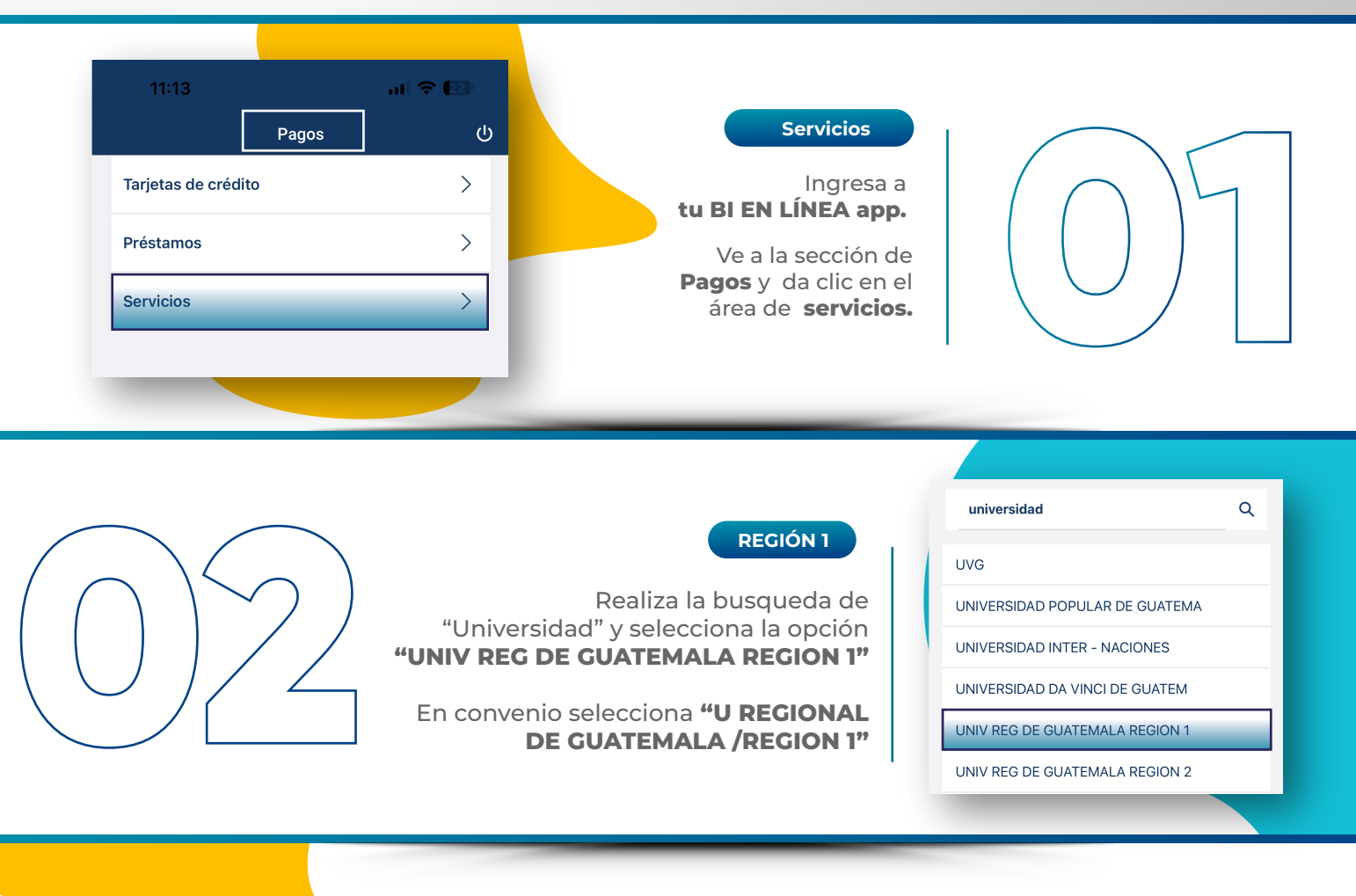

Coloca tu número de

Carnet

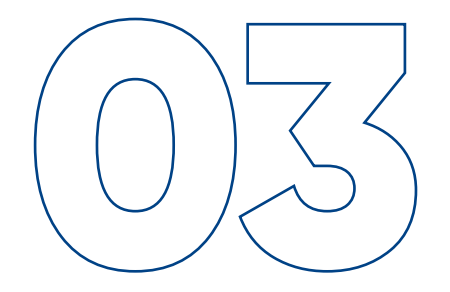

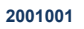

0

×

#### carnet y dale continuar.

automáticamente el sistema te colocará los **datos del estudiante**, verifica que sean correctos.

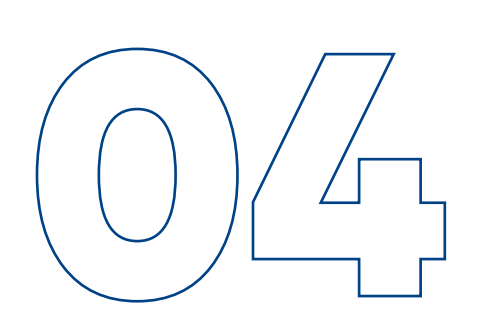

#### Realiza tu pago

En esta página **selecciona** la cuenta a debitar.

Coloca el monto que cancelarás y **realiza el pago**.

Recuerda que la **inscripción** se cancela completa al inicio de cada semestre.

| Inscripción Pag       | jo de serviciós |     |
|-----------------------|-----------------|-----|
| GTQ 400.00            |                 |     |
| Cuota parcial o total |                 |     |
| GTQ 500.00            |                 |     |
| Otros cargos          |                 |     |
| GTQ 0.00              |                 |     |
| Mora                  |                 |     |
| GTQ 0.00              |                 |     |
| Subtotal              |                 |     |
| GTQ 900.00            |                 |     |
| Total                 |                 |     |
| Total a pagar         | GTQ 900         | .00 |
|                       |                 |     |
|                       | Pagar           |     |

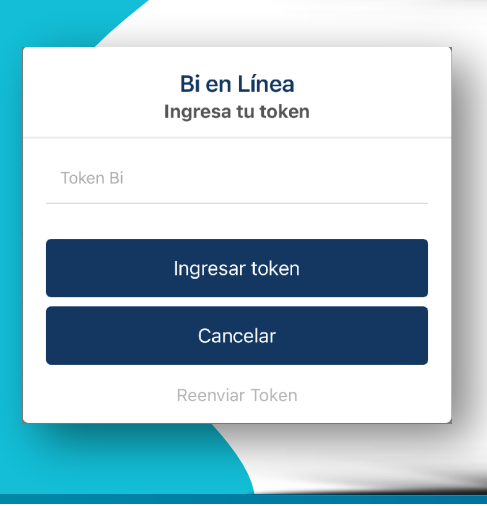

TOKEN

Verifica los detalles de tu pago, dale aceptar e ingresa tu **token.** 

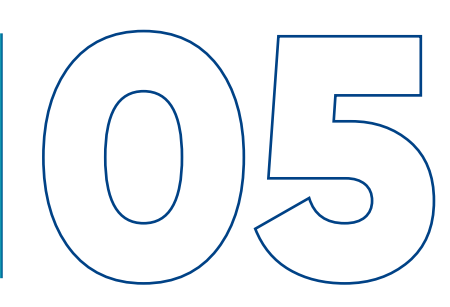

#### IMPORTANTE

**¡Y LISTO!** tu pago fue realizado con éxito,

## Guarda tu comprobante,

tienes que enviarnos el que te aparece de último después de pagar.

### B Tu pago fue realizado con éxito

13/04/23 12:35:37 PM Código de autorización **240420** 

#### .....

Cuenta origen JUAN LÓPEZ 000XXX00 CUENTA DÉBITO

Proveedor UNIV REG DE GUATEMALA REGION 1

CARNET

INSCRIPCION GTQ 400.00

CUOTA PARCIAL O TOTAL

OTROS CARGOS

GTQ 0.00 Guardar

Compartir

## **REPORTA TUS PAGOS**

# Guarda tu comprobante y reportalo en el enlace de reporte de pagos.

## UNIVERSIDAD **REGI©NAL** DE GUATEMALA

# FORMAS DE PAGO

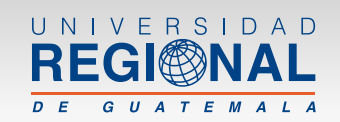

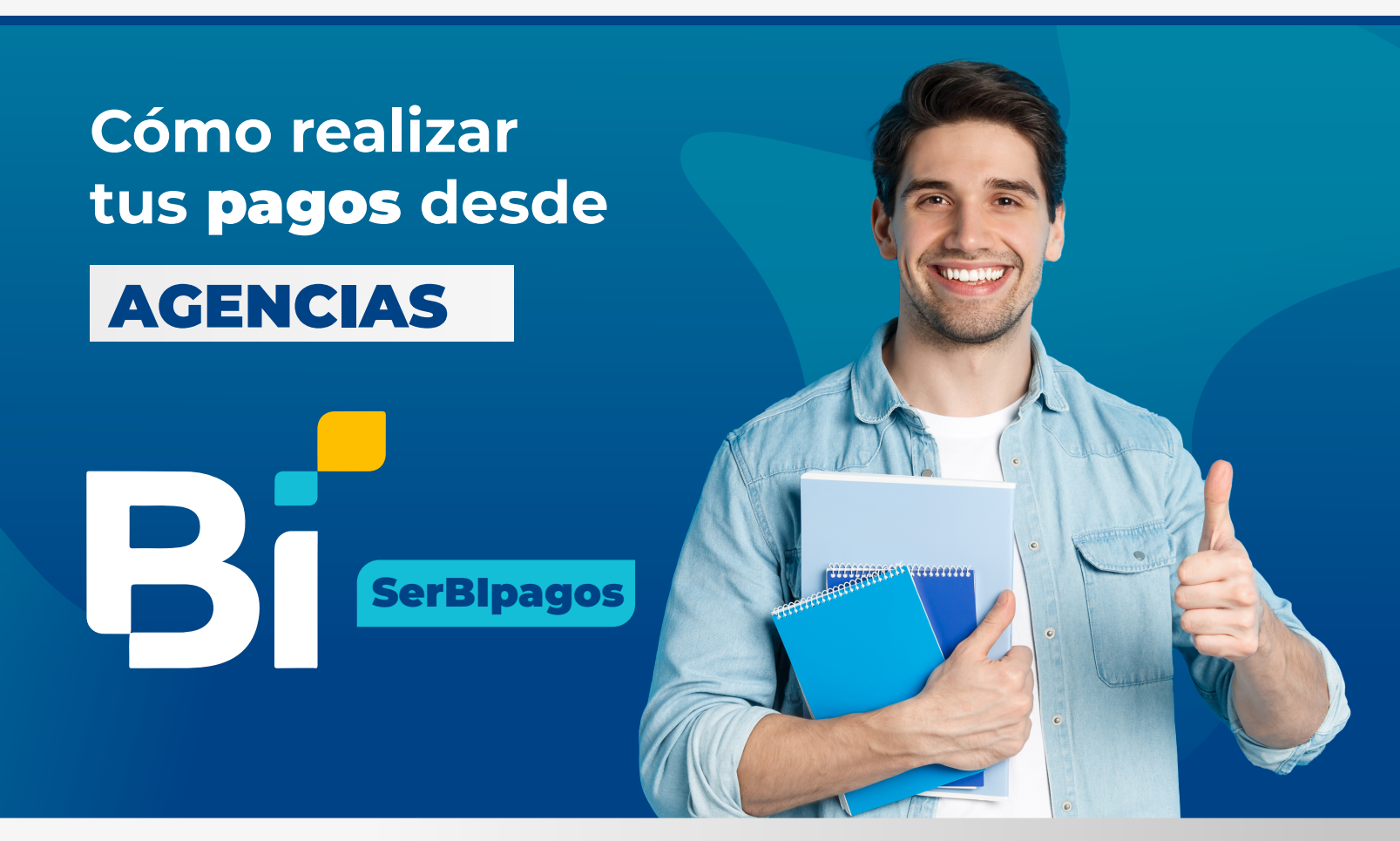

# Pasos a seguir:

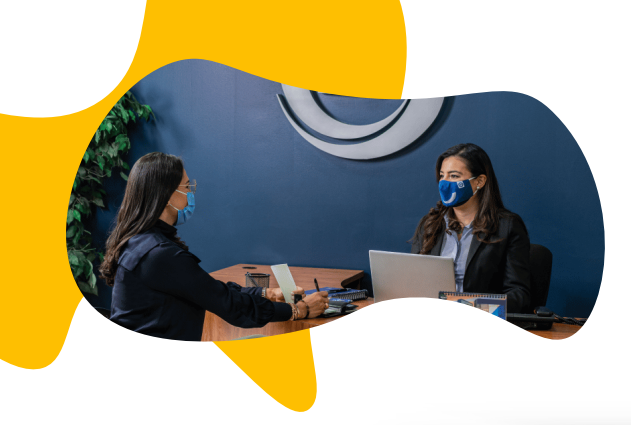

## Agencia

Dirígete a la agencia de BANCO INDUSTRIAL más cercana y ve a la sección de caja.

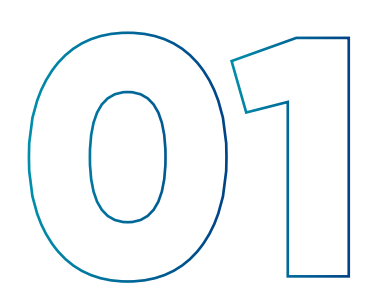

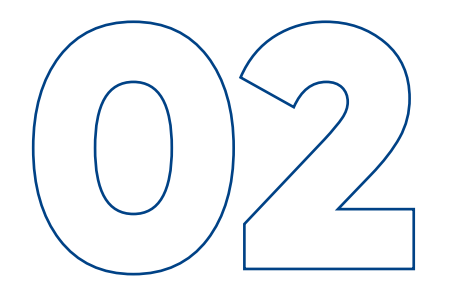

## Cajero

Solicítale al cajero una **boleta de pago de servicios de la Universidad Regional de Guatemala,** para cancelar tus cuotas universitarias.

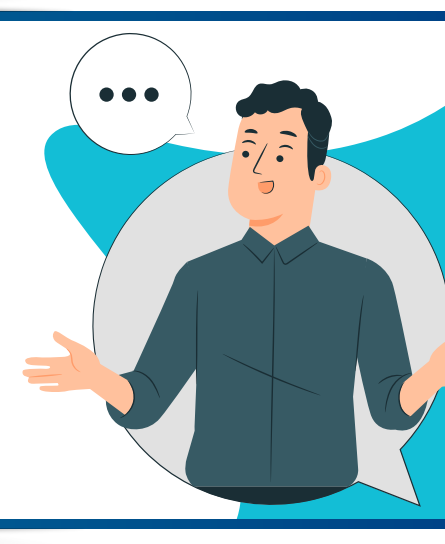

# ¿Cómo llenar tu boleta?

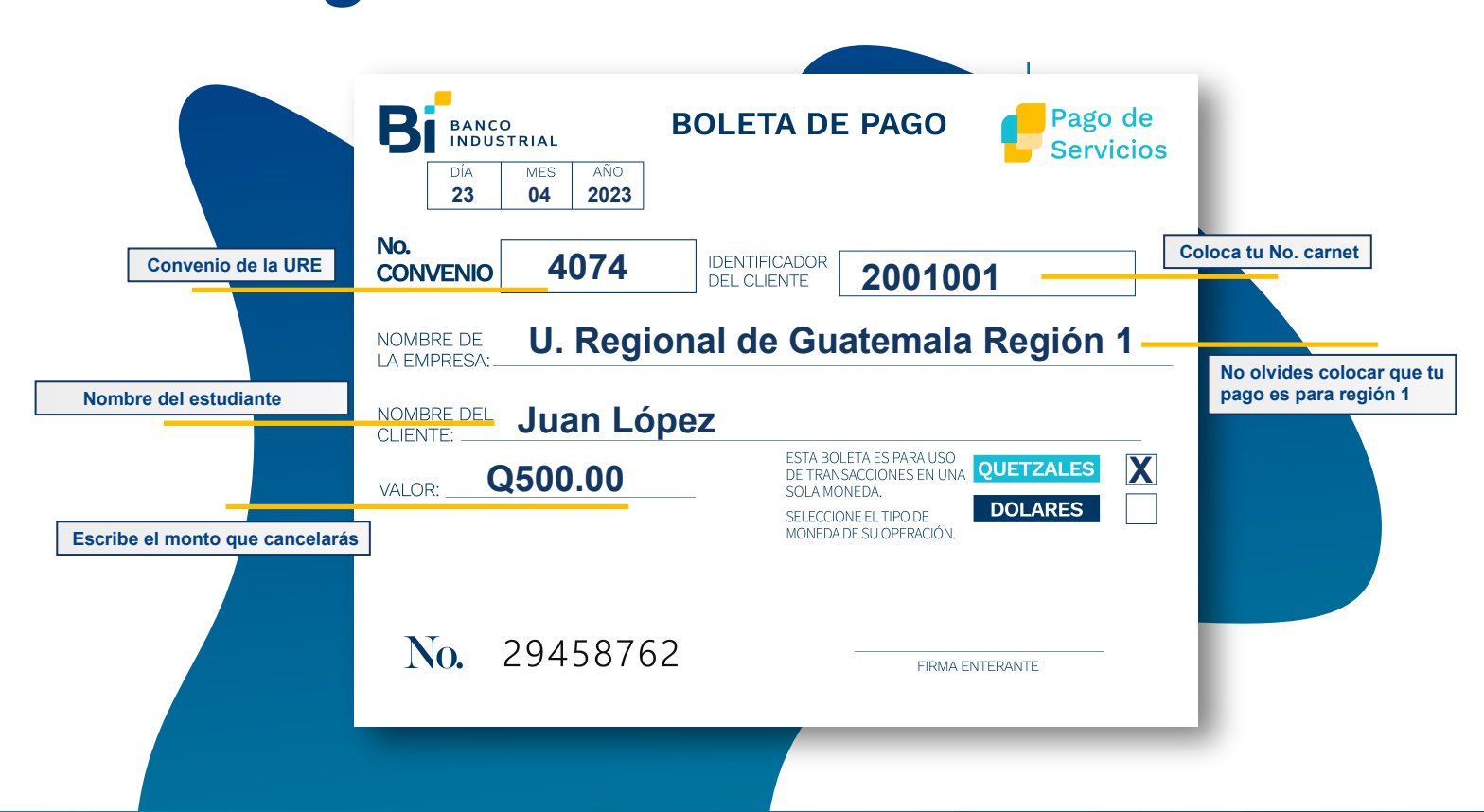

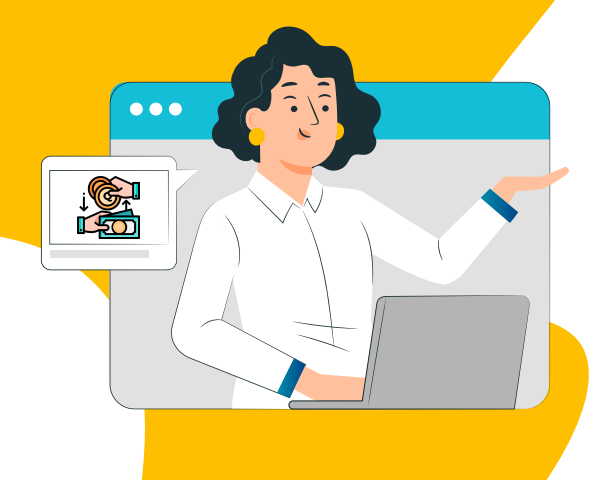

#### Realiza tu pago

Cuando termines de llenar tu boleta, **entregásela al cajero** junto con el dinero del monto que colocaste.

> El cajero realizará la transacción y **te dará un comprobante.**

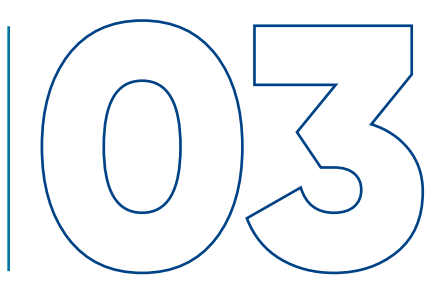

## REPORTA TUS PAGOS

Guarda tu boleta de pago y reportala en el enlace de reporte de pagos.

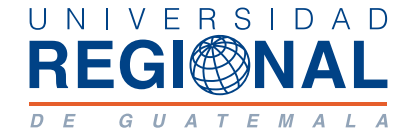

#### Universidad Regional de Guatemala 2023 Formas de pago autorizadas por las Autoridades de Universidad Regional Región 1 **Para mayor información al Tel: 4986-8830**